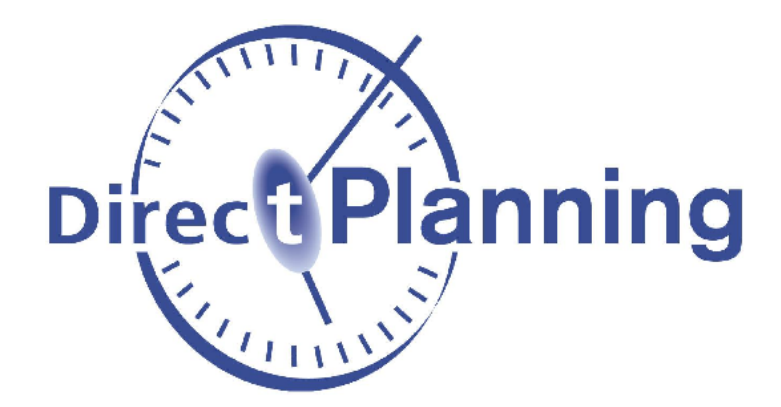

# **Direct Planning**

Quoi de neuf dans Direct Planning 3.3 ?

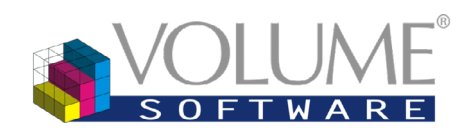

4 Rue Albert Dennery – BP 2630 37026 Tours cedex 1 France

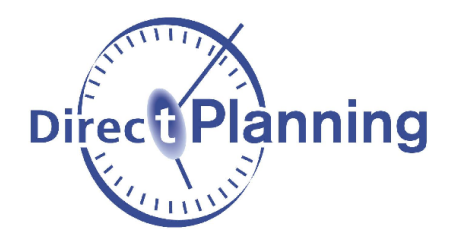

De nombreuses évolutions sont au programme de cette version 3.3 ! Entre nouveautés et optimisations, nous avons centré nos efforts sur l'ergonomie et la personnalisation de Direct Planning pour vous aider à planifier avec toujours plus d'efficacité.

Nous avons regroupé ces nouveautés dans les différentes catégories suivantes. Cliquez sur chacune d'elles pour en savoir plus :

## Sommaire

| 1. Visualisation des tâches                                                              | 3  |
|------------------------------------------------------------------------------------------|----|
| Gamme courante<br>Localiseur                                                             |    |
| 2. Déplacements                                                                          | 6  |
| Tâches verrouillées                                                                      | 6  |
| 3. Recherches et listes configurables                                                    | 7  |
| Sélections multiples<br>Cumuls                                                           | 7  |
| 4. Configuration générale                                                                | 8  |
| Tâches<br>Temps de transition<br>Activation des formules programmables                   |    |
| 5. Formules programmables                                                                | 9  |
| Contraintes techniques<br>Temps de réglage<br>Informations Process<br>Couleurs<br>Divers |    |
| 6. Autres évolutions                                                                     | 10 |

Pour télécharger Direct Planning 3.3, rendez-vous sur notre site Internet.

## 1. Visualisation des tâches

Gamme courante

Depuis l'onglet Accueil du ruban, le bouton « **Gamme courante** » (Ctrl-G) fait apparaître une petite fenêtre que vous pouvez **positionner librement**. Vous pouvez minimiser cette fenêtre en cliquant sur « **Voir moins** » ou en double-cliquant sur son entête.

| Fichier             | Accueil           | Edition            | Affichage | Aide à la              |
|---------------------|-------------------|--------------------|-----------|------------------------|
| Ĩ                   |                   | T <sub>C</sub>     |           | *                      |
| Recher<br>listes (C | che et<br>Ctrl+F) | Gamme co<br>(Ctrl+ | G)        | Localiseur<br>(Ctrl+L) |
|                     |                   | Recharch           |           |                        |

| Gamme cour | ante (Ctrl+G) |               |                | Ψ ν            | oir moins | X |
|------------|---------------|---------------|----------------|----------------|-----------|---|
| 🧮 Mettre e | n évidence    | 🍸 Filtrer   🔘 | 🕥 🖸 🖸   4 él   | éments trouvés |           |   |
| Machine    | Planifié      | Statut        | Date début 🔺   | Fin            | Vers      |   |
| 1200       | <del>\</del>  | Commencé      | 04/04/16 06:00 | 04/04/16 07:05 | 2100      |   |
| 2100       | <b>V</b>      | Non commencé  | 06/04/16 08:22 | 06/04/16 11:06 | 3400      |   |
| 3400       | <b>V</b>      | Non commencé  | 06/04/16 13:40 | 06/04/16 16:34 | 5500      |   |
| 5500       | *             | Non commencé  | 07/04/16 09:08 | 07/04/16 10:29 |           |   |
| Fenêtre «  | Gamme         | courante »    |                |                |           |   |

Bouton « Gamme courante » sous l'onglet Accueil

Lorsque vous sélectionnez une tâche dans le planning, cette fenêtre affichera **toutes les tâches appartenant à la même gamme**. Un double-clic dans ce tableau permet de naviguer dans le planning en se positionnant rapidement sur les tâches de la gamme :

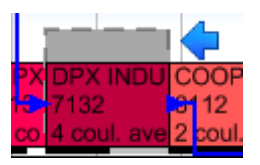

Tâche localisée par double clic dans la liste

Le bouton « **Mettre en évidence** » permet de mettre rapidement en évidence les **tâches de la gamme** :

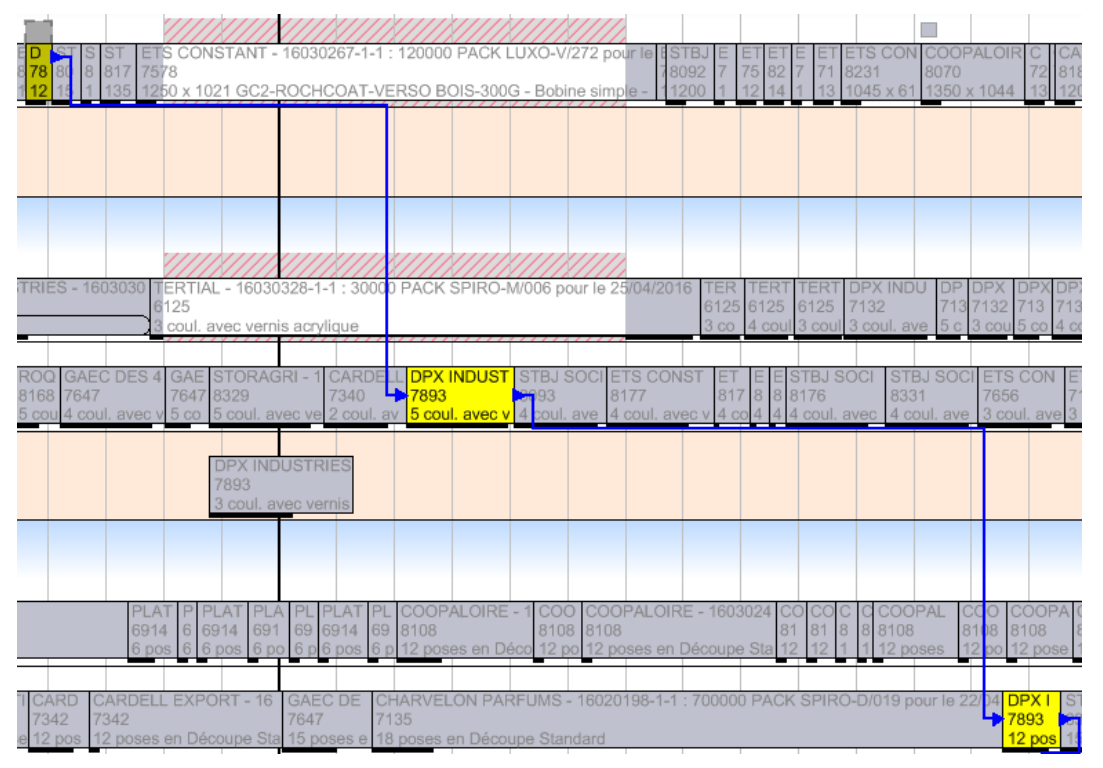

Gamme mise en évidence

En accédant au **menu contextuel** de ce tableau (clic-droit), vous pouvez également **modifier une** tâche ou changer rapidement son état d'avancement :

| Gamme couran  | nte (Ctrl+G) |               |                         | 🔸 Voir moins   | X |                   |
|---------------|--------------|---------------|-------------------------|----------------|---|-------------------|
| 🗮 Mettre en 🕯 | évidence     | 🍸 Filtrer 🛛 😮 | 🔾 🜔 🖸 🛛 4 éléments t    | rouvés         |   |                   |
| Machine       | Planifié     | Statut        | Date début 🛓 Fin        | Vers           | - | ×                 |
| 2300          | <b>V</b>     | Teminé        | 01/04/16 05:31 01/04/16 | 6 06:31 3300   |   | 1                 |
| 3300          | ¥            | Non commencé  | 04/04/16 19·39 04/04/10 | \$ 20-42 5500  |   | E                 |
| 5500          | <b>V</b>     | Non commencé  | Centrer sur la täche    | 2              | _ |                   |
|               |              |               | 🔟 Modifier la tâche     |                | - | •                 |
|               |              |               | Etat d'avancement       | de cette tâche |   | Commencer la tâcl |
|               |              |               | Sélectionner tout (     | Ctrl+A)        |   | Terminer la tâche |
|               |              |               |                         |                |   | Tâche non comme   |

Menu contextuel sur une tâche

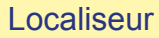

Depuis l'onglet Accueil du ruban, le bouton « **Localiseur** » (Ctrl-L) fait apparaître une fenêtre dédiée à la **recherche rapide**. Vous pouvez minimiser cette fenêtre en cliquant sur « **Voir moins** » ou en double-cliquant sur son entête.

| Fichier   | Accueil | Edition             | Affichage | Aide à la p |
|-----------|---------|---------------------|-----------|-------------|
| Recherc   | he et   | Gamme co            | ourante   | Localiseur  |
| listes (C | trl+F)  | (Ctrl+<br>Recherche | G) 📒      | (Ctrl+L)    |

Bouton « Localiseur » sous l'onglet Accueil

| Localiseur (Ctrl+L)                                             |               |     | Voir moins        | X    |
|-----------------------------------------------------------------|---------------|-----|-------------------|------|
| <mark>ा≣ Recherche</mark>   ✔ Résultat   III Mettre en évidence | 👕 Filtrer 🛛 🔘 | 000 | Aucun élément tro | ouvé |
| Voir les tâches : 🔽 du : 04/04/2016 🗎                           | au:           |     | •                 |      |
| Planifiées 🔽 Non planifiées [                                   | Terminées     |     |                   |      |
| • Ajouter un critère de recherche                               |               |     |                   |      |
| Fenêtre « Localiseur »                                          |               |     |                   |      |

Un onglet « **Recherche** » vous permet de définir vos critères de recherche **utilisés fréquemment** (ex. : N° de dossier, N° d'outil, donnée technique particulière, etc.). En plus des méthodes de saisie classiques, le bouton « **← Tache sélectionnée** » vous permet de remplir automatiquement un critère à partir de celui de la tâche actuellement sélectionnée, évitant ainsi les saisies clavier :

| Localiseur (Ctrl+L)       ↓ Voir moins       X         Image: Secherche with the secherche with the secherche withe secherche with the secherche with the secherche w | PLATEX LABORAT PLATEX L COOPALOIRE - 16030226-1-1 : 75000 BOITE GALAXY COOPALOIRE - 16(COC<br>6914 8108 8108 8108 8108 8108 8108 8108 81                                                                                                    |
|----------------------------------------------------------------------------------------------------|----------------------------------------------------------------------------------------------------|
| • Ajouter un crittère de recherche                                                                                                    | Localiseur (Ctrl+L)       ✓ Voir moins       X         Image: Secherche       ✓ Résultat       Image: Secherche       ✓ Voir les tâches :       Ø u :       Ø 0       8 éléments trouvés         Voir les tâches :       Ø u :       Ø 0       0 0       8 éléments trouvés       Image: Secherche         Ø Planifiées       Ø Non plantifiées       Terminées       Image: Secherche       Image: Secherche |
| ▲ Sélection du Code forme comme critère de recherche, puis clic<br>sur « Tache sélectionnée » pour choisir une tâche de référence.                                                                                                    | Code forme (EP)     EP06914     EX     Code forme (EP)     Ajouter un critère de recherche                                                                                                    |
| Filtre sur le Code forme de la tâche sélectionnée 🕨                                                                                                    |                                                                                                    |

4

Le bouton « **Résultat** » vous permet de lancer cette recherche et d'afficher la liste de tâches correspondantes. Les colonnes de cette liste sont personnalisables via clic-droit sur l'entête :

| Localis | eur (Ctrl+L)                  |               |                   | 🔸 Voir moins 🛛 🗙                              |
|---------|-------------------------------|---------------|-------------------|-----------------------------------------------|
| 📑 🖗 Rec | herche 🛛 <del>v Résul</del> t | tat 🛛 🧱 Mettr | e en évidence 🏾 🍸 | Filtrer 🛛 🕲 🜔 😟 🛛 8 éléments trouvés          |
|         | Libellé machine               | A planifier   | Début tâche       | Désignation                                   |
| Þ       | Expertcut 1                   |               | 04/04/2016 21:22  | DECOUPE 1er PASSAGE - EP06914 6 poses avec BI |
|         | Expertcut 1                   |               | 04/04/2016 22:15  | DECOUPE 1er PASSAGE - EP06914 6 poses         |
|         | Expertcut 1                   |               | 04/04/2016 22:35  | DECOUPE 1er PASSAGE - EP06914 6 poses avec BI |
|         | Expertcut 1                   |               | 04/04/2016 23:28  | DECOUPE 1er PASSAGE - EP06914 6 poses avec BI |
|         | Expertcut 1                   |               | 05/04/2016 00:11  | DECOUPE 1er PASSAGE - EP06914 6 poses         |
|         | Expertcut 1                   |               | 05/04/2016 00:41  | DECOUPE 1er PASSAGE - EP06914 6 poses avec BI |
|         | Expertcut 1                   |               | 05/04/2016 01:32  | DECOUPE 1er PASSAGE - EP06914 6 poses         |
|         | Expertcut 1                   |               | 12/04/2016 11:19  | DECOUPE 1er PASSAGE - EP06914 6 poses         |

Depuis la liste un double-clic permet une navigation rapide vers la tâche :

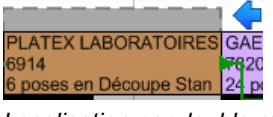

Localisation par double-clic

Tandis que le clic-droit permet de modifier cette tâche (via l'option « Détail de la tâche ») :

| ⊳ | Expertcut | 1    | 12/04/20             |
|---|-----------|------|----------------------|
|   |           | +==+ | Centrer sur la tâche |
|   |           |      | Détail de la tâche   |

Menu contextuel sur une tâche

Un bouton « Mettre en évidence » permet de mettre en évidence l'ensemble des tâches trouvées :

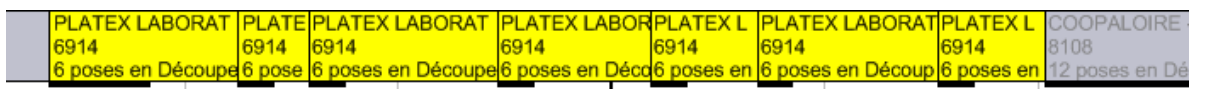

## 2. Déplacements

Tâches verrouillées

Jusqu'ici, lorsqu'une « tâche A » venait pousser une « tâche B », qui elle même tentait de **chevaucher** une « tâche C » **verrouillée**, alors la « tâche B » se retrouvait **déplacée au-delà** de la « tâche C » :

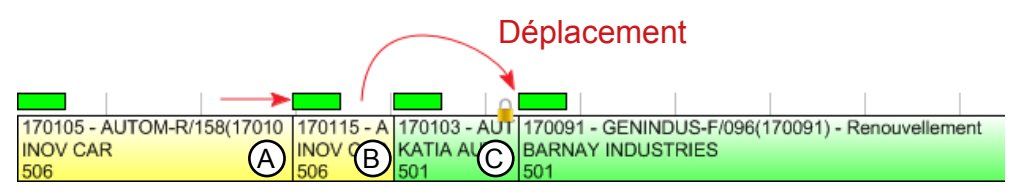

Dans cet exemple on augmente la durée de la tâche A. La tâche B se retrouve alors poussée contre la tâche C verrouillée.

| 170105 - AUTOM-R/158(170105) | - Renouv | 170103 - AUT | 170115 - AUTOM-C | / 170091 - GENINDUS-F/096( |
|------------------------------|----------|--------------|------------------|----------------------------|
| INOV CAR                     |          | KATIA AU     | INOV CAR         | BARNAY INDUSTRIES          |
| 506                          |          | 501          | 506              | 501                        |

Résultat : elle est déplacée derrière celle-ci

Ce fonctionnement en cascade pouvait grandement perturber des plannings utilisant des tâches verrouillées fréquentes, en déplaçant les tâches trop loin dans le futur. Nous avons donc changé ce mode de fonctionnement. Désormais, dans notre exemple la «tâche B», ne sera plus déplacée au delà de la tâche verrouillée, la « tâche B » sera **déplanifiée**. D'une part, le planificateur sera **averti par un message** et d'autre part une **alerte sera générée** sur cette tâche pour signifier sa déplanification suite à une tentative de déplacement sur une tâche non déplaçable (verrouillée ou commencée) :

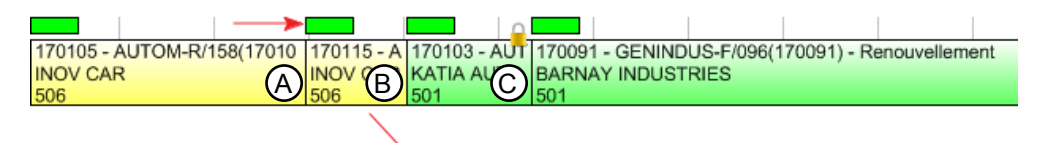

#### Déplanification

Même exemple, on augmente la durée de la tâche A. La tâche B se retrouve alors poussée contre la tâche C verrouillée.

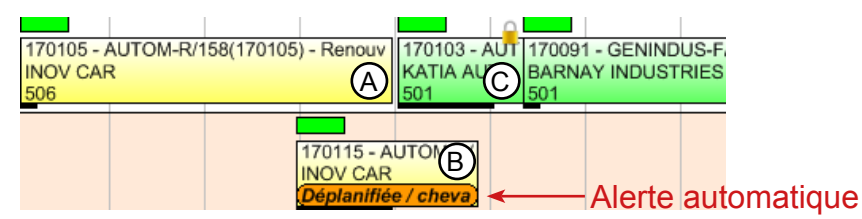

Résultat : elle est déplanifiée

6

### 3. Recherches et listes configurables

Sélections multiples

Dans les écrans de recherche et les listes configurables, vous pouvez désormais réaliser des **sélections multiples** de lignes (Ctrl ou Shift + Clic) et le menu contextuel (clic droit) vous propose alors des **actions groupées** pour l'ensemble des lignes sélectionnées (Terminer, Planifier, Supprimer, etc.) :

| Critères ( | ùitères avano | cés Options | Résultat    |                   |           |                 |                  |                |       |                                      |                        |                    |                                    |
|------------|---------------|-------------|-------------|-------------------|-----------|-----------------|------------------|----------------|-------|--------------------------------------|------------------------|--------------------|------------------------------------|
|            |               |             |             |                   |           |                 |                  |                |       |                                      |                        |                    |                                    |
| Libellé se | t Machine     | N° OF       | Code client | Libellé client    | Code prod | Libellé produit | Début tâche      | Qté à produire | Durée | Alerte manuelle                      | Alerte retard tâche    | Durée retard tâche | Délai et nb jours de retard/avance |
| Traitement | T1            | 170121      | SO3202      | SOLITEC           | PE0016    | AERO-D/245      | 23/02/2017 17:26 | 6 066          | 10:38 |                                      | La tâche est en retard | 1:14               | Retard de 1h -> 27/02/17           |
| Finition   | F1            | 170097      | BA0452      | BARNAY INDUSTRIES | PG0162    | GENINDUS-R/341  | 24/02/2017 10:49 | 3 200          | 3:22  |                                      | La tâche est en retard | 21:11              | Retard de 1j -> 23/02/17           |
| Finition   | F1            | 170121      | SO3202      | SOLITEC           | PE0016    | AERO-D/245      | 27/02/2017 16:28 | 6 000          | 6:10  |                                      | La tâche est en retard | 15:38              | Retard de 1j -> 27/02/17           |
| Finition   | F2            | 170049      | DK0578      | DKP AUTOMATION    | PG0174    | GENINDUS-V/067  | 17/02/2017 18:30 | 1 100          | 2:07  |                                      | La tâche est en retard | 61:37              | Retard de 3j -> 17/02/17           |
| Usinage    | U1            | 170031      | TE8436      | TEMCO             | PE0114    | AERO-R/358      | 08/02/2017 13:47 | 6 128          | 8:00  | Rose = couleur de l'outil 092        |                        | 0:00               | 4j d'avance -> 13/02/17            |
| Traitement | T2            | 170011      | CR0549      | CREATIVE TECH     | PA0136    | AUTOM-Z/037     | 07/02/2017 13:01 | 1 016          | 2:08  | jaune = Modif de specif produit      |                        | 0:00               | 6j d'avance -> 13/02/17            |
| Traitement | T2            | 170002      | FO5478      | FORK AUSTRIA      | PA0002    | AUTOM-N/590     | 07/02/2017 15:09 | 814            | 1:47  | rose = commande d'essai              |                        | 0:00               | 6j d'avance -> 13/02/17            |
| Traitement | T2            | 170003      | KA6987      | KATIA AUTOMATIVE  | PA0036    | AUTOM-Q/036     | 08/02/2017 06:21 | 2 127          | 3:58  | orange = nouveau produit             |                        | 0:00               | 5j d'avance -> 13/02/17            |
| Traitement | T2            | 170022      | TE8436      | TEMCO             | PE0022    | AERO-T/433      | 08/02/2017 16:47 | 2 733          | 4:59  | Attention litige sur dernière teinte |                        | 0:00               | 5j d'avance -> 14/02/17            |
| Traitement | T3            | 170001      | CR0549      | CREATIVE TECH     | PA0001    | AUTOM-Z/528     | 07/02/2017 05:00 | 6 066          | 10:38 | Tache en cours de production         |                        | 0:00               | 6j d'avance -> 13/02/17            |
| Finition   | F1            | 170115      | IN1458      | INOV CAR          | PA0168    | AUTOM-C/524     | 21/02/2017 11:58 | 900            | 1:54  |                                      |                        | 0:00               | 3j d'avance -> 24/02/17            |
|            |               |             |             |                   |           |                 |                  |                |       |                                      |                        |                    |                                    |
|            |               |             |             |                   |           |                 |                  | 36 150         | 55:41 |                                      |                        | 99:40              |                                    |
|            |               |             |             |                   |           |                 | 11 tâche         | s trouvées     |       |                                      | Mettre                 | en évidence        | Filtrer Modifier                   |

Exemple de sélection multiple dans la liste des tâches en alerte

Cumuls

Dans les fenêtres de recherche et les listes configurables, des lignes de cumul ont été ajoutées pour certaines colonnes où cela est pertinent :

| Qté à prod | uire  | Durée |
|------------|-------|-------|
|            | 6 066 | 10:38 |
|            | 3 200 | 3:22  |
|            | 6 000 | 6:10  |
|            | 1 100 | 2:07  |
|            | 6 128 | 8:00  |
|            | 1 016 | 2:08  |
|            | 814   | 1:47  |
|            | 2 127 | 3:58  |
|            | 2 733 | 4:59  |
|            | 6 066 | 10:38 |
|            | 900   | 1:54  |
|            |       |       |
| 3          | 6 150 | 55:41 |
|            |       |       |
| s trouvées |       |       |

Ligne des cumuls dans la liste des tâches en alerte

7

## 4. Configuration générale

#### Tâches

Une nouvelle **case à cocher** permet à présent de ne jamais recalculer automatiquement la durée des tâches situées dans le passé, ce qui permet notamment de ne pas décaler les tâches présentes et à venir.

Nous avons également **réagencé** la configuration des tâches en créant un menu dédié aux zones configurables des tâches :

| X Configuration générale du planning - Configuration des tâches |                                                                                                    |  |          |  |  |
|-----------------------------------------------------------------|----------------------------------------------------------------------------------------------------|--|----------|--|--|
| Général                                                         | Options de fonctionnement                                                                                                    |  |          |  |  |
| Machines                                                        | Pour les machines avec temps de réglage ou de passage calculés automatiquement, le recalcul n'est jamais<br>fait pour les taches planifiées et passées (date de fin avant la date du jour). Les tâches « à planifier » sont |  |          |  |  |
| Tâches                                                          | toujours recalculées quel que soit leur positionnement.                                                                                                    |  |          |  |  |
| Tâches : zones configurables                                    | Activer l'onglet «Déclaration de production» permettant la saisie des éléments réalisés.                                                                                                    |  |          |  |  |
| Marqueurs                                                       | Lors de l'actualisation de la durée d'une tâche, la durée restante est par défaut calculée en se basant sur :                                                                                                    |  |          |  |  |
| Alertes                                                         |                                                                                                    |  |          |  |  |
| Aide à la planification                                         |                                                                                                    |  |          |  |  |
| Import Automatique                                              | Définir la méthode de saisie des temps réalisés par défaut Aucune saisie des temps                                                                                                    |  | <b>•</b> |  |  |
| Export Automatique                                              | Empêcher les utilisateurs de sélectionner une autre méthode de saisie des temps                                                                                                    |  |          |  |  |
| Copies de sauvegarde                                            |                                                                                                    |  |          |  |  |
| Options avancées                                                | Eléments horaires                                                                                                    |  |          |  |  |

Configuration des tâches dans la Configuration générale

Temps de transition

Nous supprimerons prochainement la fonction « Temps de transition entre les tâches ». La case à cocher « Activer l'utilisation des temps de transition entre les tâches » n'est désormais plus disponible pour la création de nouveaux plannings.

Pour rappel, cette fonction sera **supprimée** dans la prochaine version de Direct Planning.

Les **formules programmables** de calcul du temps de réglage selon la **précédence** remplacent et améliorent cette ancienne fonctionnalité.

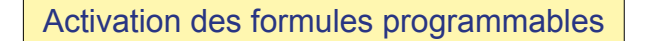

La version 3.3 **supprime** la case d'activation des formules programmables. Les boutons de configuration des formules programmables sont désormais **toujours affichés** dans l'onglet Configuration :

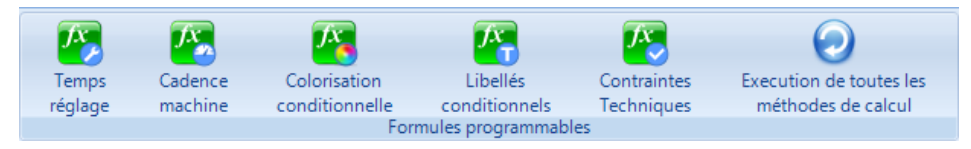

Formules programmables accessibles sous l'onglet Configuration du ruban

#### **5. Formules programmables**

Contraintes techniques

Les formules programmables « **Contraintes techniques** » ont pour but de réaliser des **contrôles personnalisés** de compatibilité machine. Ces contrôles sont réalisés lorsque le planificateur change une tâche de machine. Vous pouvez ainsi vérifier que les données techniques de la tâche déplacée sont bien compatibles avec la machine de destination.

En complément de ces contrôles, vous pouvez définir des messages clairs indiquant au planificateur l'origine de l'incompatibilité rencontrée :

| Avertissements                                                                                          | x     |  |  |  |  |
|----------------------------------------------------------------------------------------------------|-------|--|--|--|--|
| Attention : merci de confirmer votre action après avoir pris connaissance des avertissements suivants : |       |  |  |  |  |
| Vous déplacez une tâche vers une machine dont les contraintes techniques sont incompatibles.            |       |  |  |  |  |
| Cette machine n'accepte pas plus de 5 couleurs  Message personnalisé                                    |       |  |  |  |  |
| OK et modifier la tâche OK Ann                                                                          | ıuler |  |  |  |  |

Message d'avertissement lors du déplacement d'une tâche sur une machine non compatible

Vous pouvez indiquer sur chaque fiche machine la formule qui gère ses règles de compatibilité.

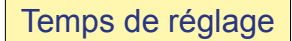

Dans l'écriture des formules programmables « **Temps de réglage** », vous pouviez jusqu'à lors utiliser les données **Informations Process**. Vous pouvez maintenant également utiliser les **données associées aux entités** :

' Si même forme de découpe : on enlève 5 min si collage classique ou 10min si collage avec accubraille \_\_\_\_\_ if not TachePrecChangement( Tache.Entite(4).Zone\_Configurable\_6 , True, False) then if Tache.Code\_Operation = "COLACC" Then TempsReglage = TempsReglage - 10 Else TempsReglage = TempsReglage - 5 end If end If

Formule programmable du temps de réglage faisant appel aux caractéristiques des entités (la forme de découpe dans cet exemple)

#### Informations Process

Une fonction Tache.Ressource.Est\_IP\_Actif(X) vous permet désormais de savoir si une information process (IP) est active pour la machine associée à la tâche.

#### Couleurs

De nouvelles fonctions ChaineVersCouleur, ChaineVersNumCouleur et NumCouleurVersCouleur vous permettent d'associer une **chaîne de caractères** (ListeTeintes dans l'exemple suivant) à une **couleur de la mosaïque** de couleurs Direct Planning :

| Case "IMP" Formule réservée à l'opération « IMP »                                                                                                    |  |  |  |  |  |  |
|----------------------------------------------------------------------------------------------------|--|--|--|--|--|--|
| ' On définit une couleur de ticket fonction des 4 première teintes (notamment pour mieux visualiser la quadri)                                                                                                    |  |  |  |  |  |  |
| Dim Teintel as string = Tache.Information_Process(3).Zone_Configurable_1<br>Dim Teinte2 as string = Tache.Information Process(3).Zone Configurable 2                                                                                                    |  |  |  |  |  |  |
| Dim Teinte3 as string = Tache.Information_Process(3).Zone_Configurable_3                                                                                                    |  |  |  |  |  |  |
| Dim Teinte4 as string = Tache.Information_Process(3).Zone_Configurable_4                                                                                                    |  |  |  |  |  |  |
| Couleur = ChaineVersCouleur(ListeTeintes)                                                                                                    |  |  |  |  |  |  |
|                                                                                                    |  |  |  |  |  |  |
| ETS CONSTAN ETS C ETS C STBJ S ETS CONSTA ETS C STBJ SOCI ETS CON ETS C                                                                                                    |  |  |  |  |  |  |
| 4 coul: BLACK, 4 coul: 4 coul: 5 coul: BLAC 4 coul: 4 coul: 8 BL 3 coul: 8 Coul: 8 Coul: 4 coul: 4 coul: 4 coul: 4 Coul: 4 Cou |  |  |  |  |  |  |
| 1270 (Plague v 1270 ( 1270 ( 1436 (Pl 1287 (Plague v 0099 ( 0646 (Plagu 0875 (Plag 0003 (P                                                                                                    |  |  |  |  |  |  |

Cette formule programmable permet d'appliquer une couleur identique pour les tâches partageant leurs 4 premières teintes

Divers

- L'éditeur de formules programmables s'ouvre désormais en plein écran.
- Dans le dictionnaire, vous accédez désormais aux couleurs des opérations, entités, sections, machines et marqueurs.
- Depuis l'éditeur de formules programmables vous disposez maintenant d'un bouton « Configurations » qui vous permet d'aller consulter rapidement les configurations : des données de référence, des entités et des Informations Process.

#### 6. Autres évolutions

- La fenêtre « Épuration » a été revue pour vous permettre de sélectionner les données de référence à épurer. Par ailleurs, les calendriers spéciaux dédiés aux échelles de temps condensées sont maintenant également épurés.
- Dans un mode d'affichage, il vous est possible d'imposer la couleur d'une ligne de la tâche en particulier. Si vous imposez la couleur de 2 lignes successives avec la même règle, alors la présentation sera plus élégante, il n'y aura plus de trait noir séparant les deux lignes :

| Horom Horom Harles | CARDELL EXPORT - 100 | GAEC DES 4    |
|--------------------|----------------------|---------------|
| FORK AUSTRIA       | 7342: 12 poses       | 7647: 15 pose |
| Special TX15       |                      |               |

Direct Planning 3.2

Direct Planning 3.3

- Vous pouvez désormais ouvrir la configuration d'un plugin même s'il n'est pas activé.
- En administration des bases, quand une base en « mode protégé » est détectée, un bouton « Lever le mode protégé » est disponible.